A rede sem fio eduroam (education roaming) é um serviço de mobilidade global desenvolvido para a comunidade de educação e pesquisa. Por meio do eduroam, estudantes, pesquisadores e equipe das instituições participantes obtêm acesso à Internet na rede sem fio de seu campus e também quando visitam as instituições parceiras no Brasil e no exterior, usando a mesma configuração em seu laptop, tablet ou smartphone.

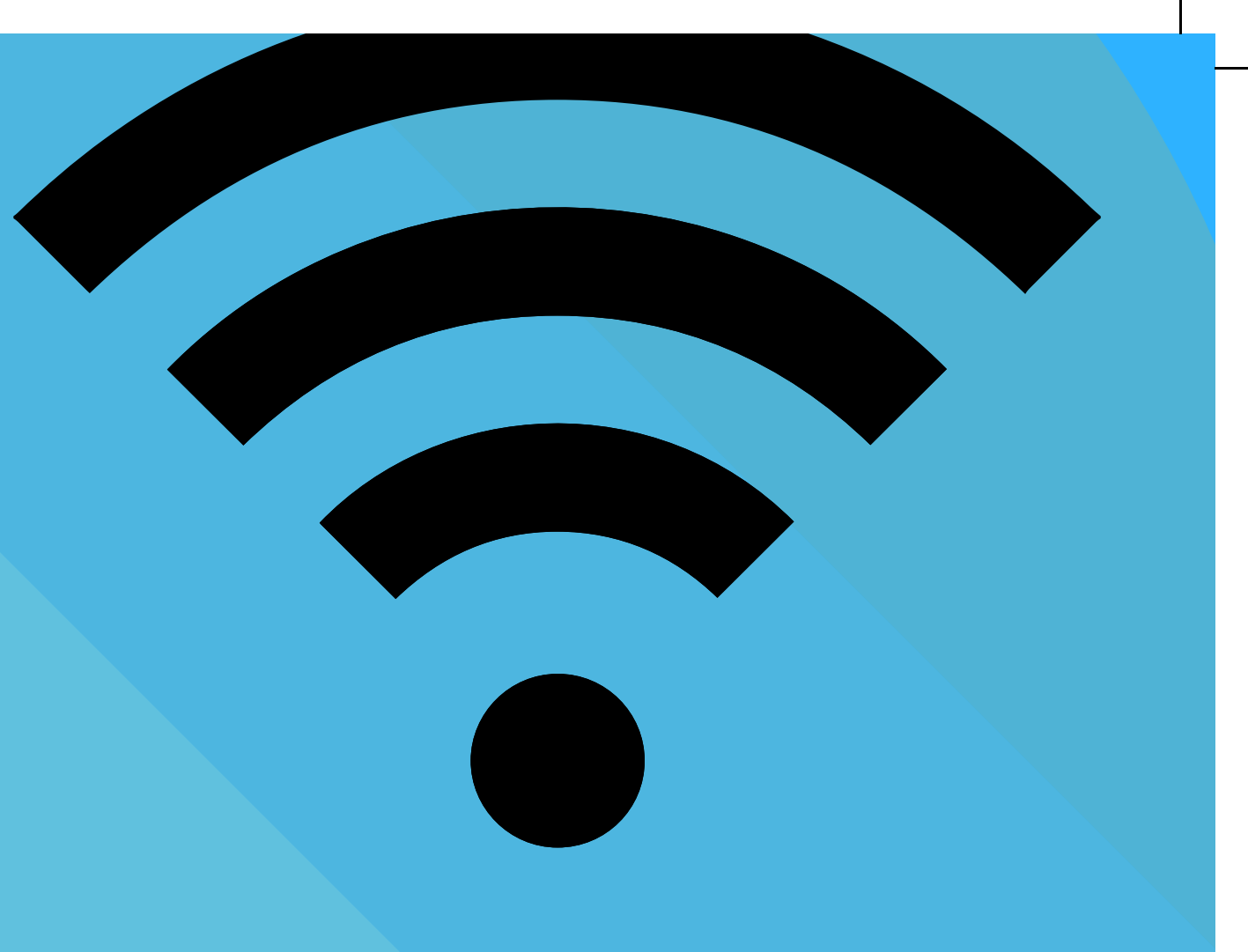

## NOTEBOOK

Acesse https://eduroam.usp.br e no menu lateral, em instaladores clique no cliente correspondente ao sistema operacional do equipamento e siga o tutorial disponibilizado. **STI** - Superintendência de Tecnologia da Informação

atendimentosti@usp.br +55 (11) 3091 6400, das 8h às 17h

https://eduroam.usp.br/como-usar/

BIBLIOTECA DA ECA

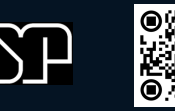

## EDUROAM

## COMO USAR

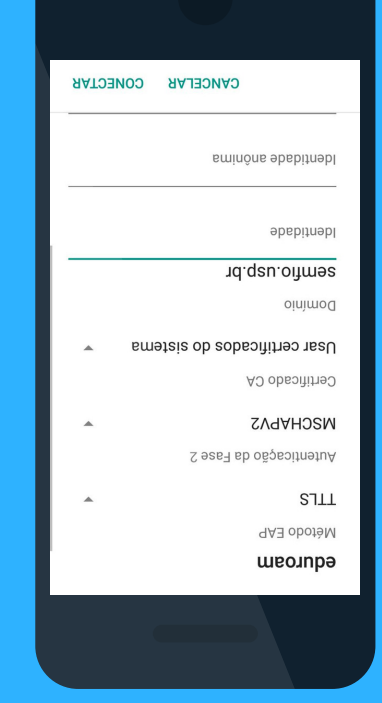

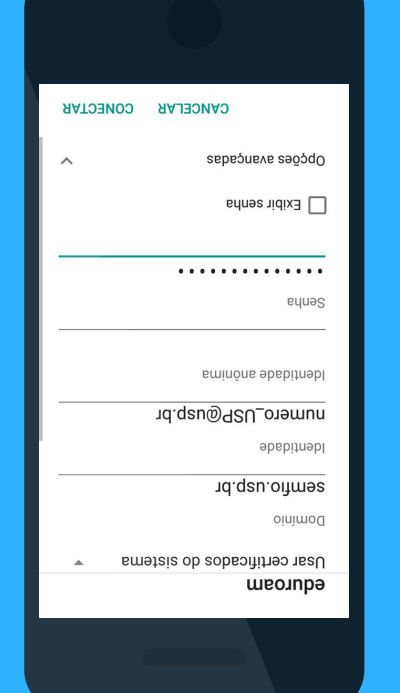

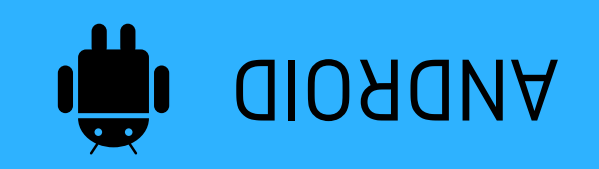

Nas configurações de rede Wi-Fi, localize a rede "eduroam" e método **EAP** e **MSCHAPv2** na fase 2.

No certificado **CA** coloque **não especificado** (android 6 ou inferior) ou usar **certificado do sistema** (android 7 ou superior).

Preencha o domínio como **semfio.usp.br** (android 7 ou superior).

Em identidade insira o número USP sucedido de @usp.br. Exemplo: **123456789@usp.br** 

Em identidade anônima deixe em branco. Em seguida insira sua senha única dos sistemas USP e clique em conectar.

## 

Baixe o aplicativo Eduroam através do **QR Code** ou nas lojas de aplicativos.

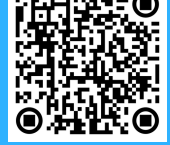

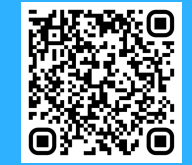

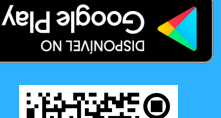

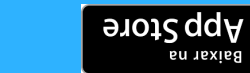

Caso deseje fazer a configuração de modo manual, siga um dos roteiros a seguir.

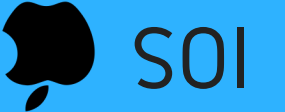

Clique em ajustes e selecione Wi-Fi, localize a rede "eduroam".

Em usuário insira o número USP sucedido de @usp.br. Exemplo: **123456789@usp.br** 

Insira sua senha única dos sistemas USP e clique em conectar. Em seguida clique em aceitar.